# ROUTEUR MIKROTIK ET LA Voip

Présenté par **FABRICE TEUGUIA** Responsable IT – INTEK Sarl

### Qui suis-je?

- Fabrice TEUGUIA Responsable IT INTEK Sarl
- Ing informaticien
- Expert en sécurité informatique
- MTCWE (MikroTik Certified Wireless Engineer)
- MTCNA (MikroTik Certified Network Associate)

Objectif

# Informer la Communauté MIKROTIK sur les avantages de Routeur OS dans la VoIP

### Table de Matière

- Pourquoi le Mikrotik dans la VoIP
- Comment et Quand le Mikrotik dans la VoIP
- Opportunités et Forces
- Menaces et Faiblesses
- Conclusion

- VoIP : Voice over IP / Voix à travers le Protocole Internet
  - Techniques permettant de communiquer oralement sur tout type de réseau acceptant le protocole TCP/IP, qu'il s'agisse d'un réseau filaire (Câble, Adsl, Optique) ou sans fil (satellite, Wifi, GSM).

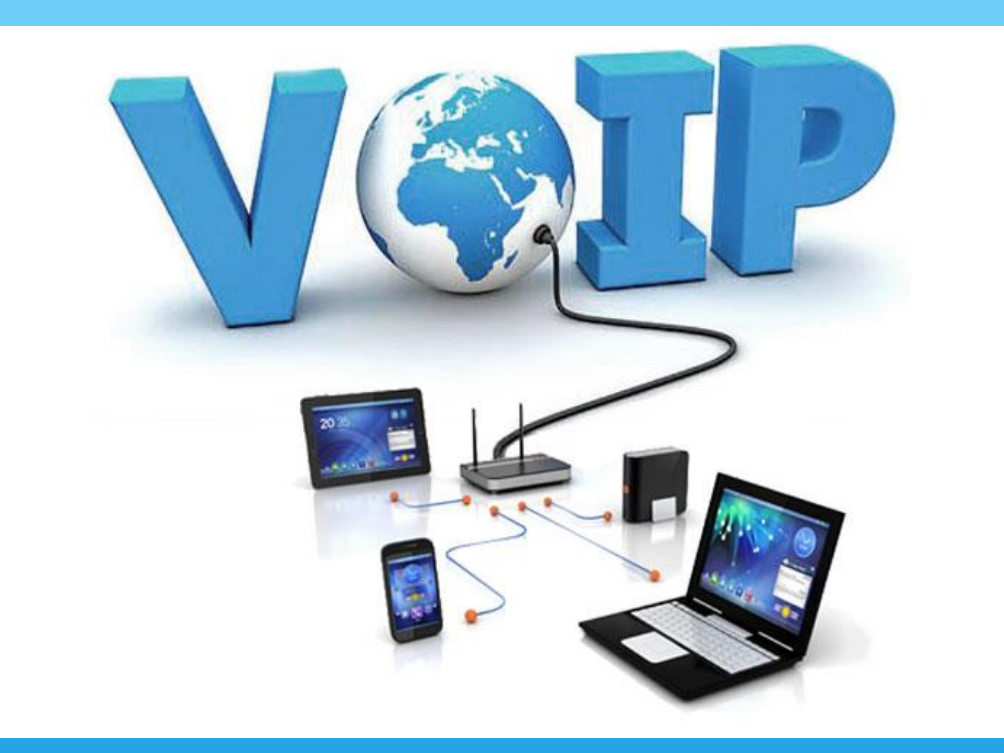

- Principes de base de la VoIP:
  - Au niveau de l'émetteur la voix est numérisée et compressée via les codecs.
  - L'information numérisée est découper en trames pouvant circuler sur un réseau IP.
  - Le codec du destinataire effectue l'opération inverse, décompression puis restitution du son
  - Les appels VoIP se font donc presque à temps réels Grâce à ses fonctionnalités d'enregistrement, de numérisation, de compression et de transmission simultanés.

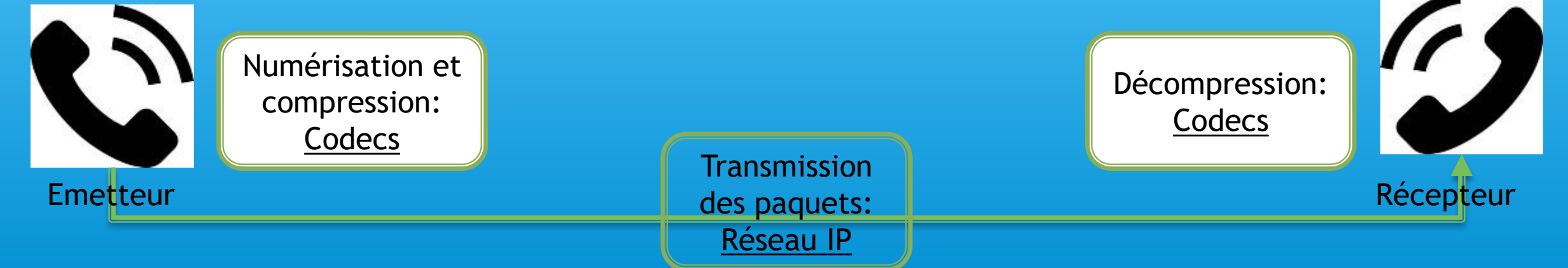

- Plus Grosses Difficultés de la VoIP:
  - Qualité de son médiocre quelques fois (apparition de bruit, long temps d'attente de la tonalité, ...)
  - Saut des communications (perte de parole)

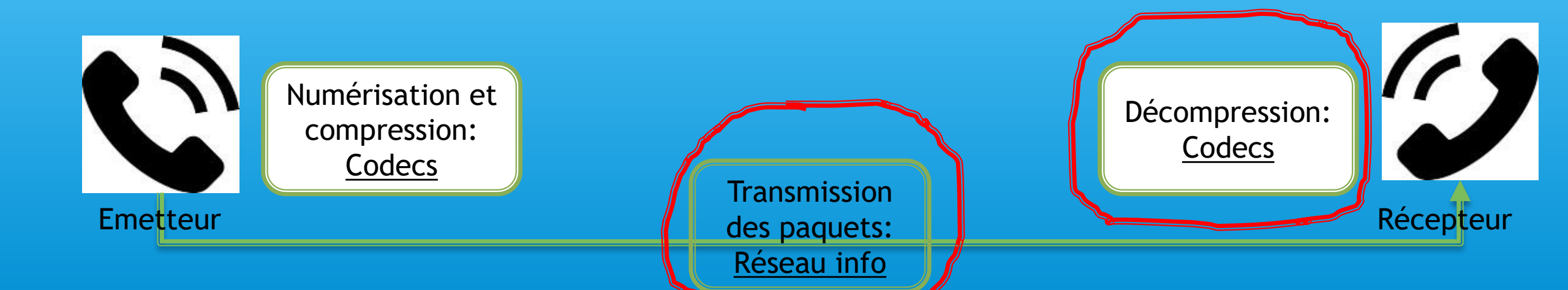

- Causes de la Mauvaise qualité de son et la mauvaise réception:
  - Temps de latence non maitrisé (temps nécessaire à un <u>paquet de données</u> pour passer de la source à la destination à travers un réseau);
  - Pertes des paquet
  - La gigue irrégulière: Elle mesure le temps entre le moment où deux paquets auraient dû arriver et le moment de leur réelle arrivée

 Solution: Recommandations des experts de l'UIT – T

(Union Internationale des Télécommunications, section des standards en Télécommunication)

- Recommandation IUT-T G114 : 4 classes de qualité et d'interactivité
  - Classe 1 entre 0 et 150 ms : conversation normale
  - Classe 2 entre 150 et 300 ms: qualité acceptable
  - Classe 3 entre 300 et 700 ms: uniquement half duplex
  - Classe 4 au delà : plus de communication possible

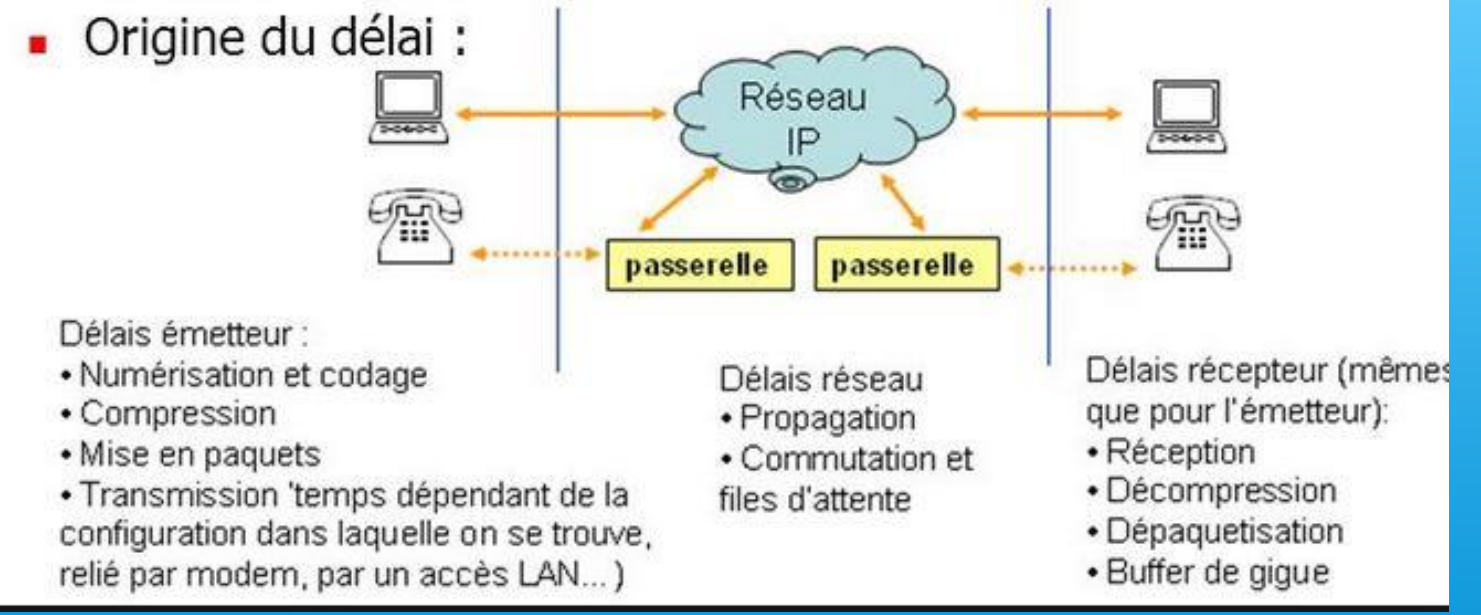

• Pour configurer proprement le réseau Informatique, selon les recommandations des experts.

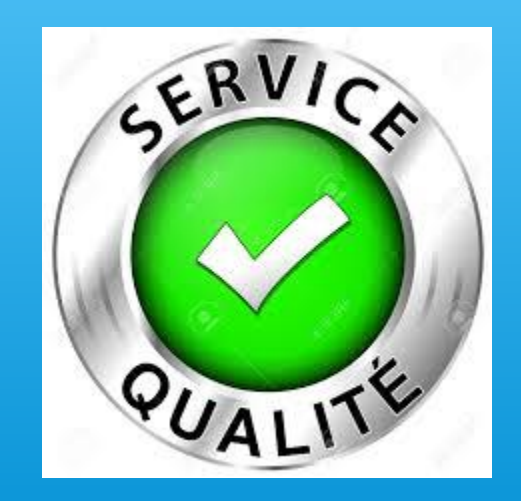

### • Quality Of Service (QOS):

- Techniques pour catégorisez et attribuez des priorités aux paquets
- Appliquer les recommandations des experts de l'UIT-T (Bande passante, latences, perte de paquets, gigue)
- Régulation du Traffic via un bon protocole de routage, et une meilleure gestion des transmissions

### • Protocoles utilisés dans notre cas:

#### • **SIP: Session Initiation Protocol**;

Son rôle est d'ouvrir, modifier et libérer les sessions. L'ouverture de ces sessions permet de réaliser de l'audio ou de la voix (téléphonie) et de la diffusion multimédia sur IP essentiellement.

#### • <u>**RTP: Real Time Protocol**</u>;

Son rôle est d'organiser les paquets à l'entrée du réseau et de les contrôler à la sortie. Ceci de façon à reformer les flux avec ses caractéristiques de départ.

### • MANGLE:

- Marqueur qui colore les paquets, les préparant pour un processus futur
- Outil également utilisable pour modifier la valeur des champs tels que: « entête d'IP \_ DSCP \_ TTL »
- Mangle n'a pas besoin de faire une analyse profonde, il identifie juste si le paquet correspond au type concerné.

NB: Le marquage sur les paquets ne traverse pas le réseau, il reste dans le routeur

DSCP: Differentiated service code point ou Type Of Service TTL: Time to live

• Etape 1: Marquer la connexion - SIP

| Chain             | forward                     | -        |
|-------------------|-----------------------------|----------|
| Src. Address:     |                             |          |
| Dat. Address:     |                             |          |
| Protocol:         | [6 (top)                    | *        |
| Src. Port:        |                             | •        |
| Dst. Port:        | 5060                        | -        |
| Any. Port         |                             |          |
| P2P:              |                             |          |
| In, Interface:    |                             |          |
| Out. interface:   | -                           | ,        |
| Packet Mark:      |                             |          |
| Connection Mark   |                             |          |
| Routing Mark:     |                             |          |
| Routing Table     |                             |          |
| Connection Type:  |                             |          |
| Connection State: | invalid established related | <i>n</i> |

Manule Rule <1 2 3 4 5060>

| irex  |      |     |       |      |        |      |            |              |                |          |          |
|-------|------|-----|-------|------|--------|------|------------|--------------|----------------|----------|----------|
| Filte | r Ru | les | N/    | T    | Mangle | Serv | rice Ports | Connections  | Address Lists  | Layer7 P | rotocols |
| +     | -    |     | *     | ×    |        | 7    | oo Re      | set Counters | 00 Reset All ( | Counters |          |
| #     |      | Ac  | tion  |      |        |      | Chain      |              |                |          | Src.     |
| 0     | Х    | 1   | ' mar | k pa | cket   |      | preroutin  | 9            |                |          | 1000     |

| Mangle Rule <1.2.3.4:50 | )60>          |            |   |                    |
|-------------------------|---------------|------------|---|--------------------|
| General Advanced        | Extra Action  | Statistics |   | ОК                 |
| Action:                 | mark connec   | tan        | Ŧ | Cancel             |
|                         | 🗌 Log         |            |   | Apply              |
| Log Prefix:             | <u> </u>      |            | • | Disable            |
| New Connection Mark:    | sip-connectio | n          | Ŧ | Comment            |
|                         |               | gh         |   | Сору               |
|                         |               |            |   | Remove             |
|                         |               |            |   | Reset Counters     |
|                         |               |            |   | React All Counters |
|                         |               |            |   | Reset All Counte   |

Dans IP - Firewall, sélectionner Mangle

Chain: Forward Serveur SIP: 1.2.3.4 Protocole: TCP Port SIP: 5060

Action = *Mark connection* new-connection-mark= *sipconnection* 

#### Marquage du trafic:

• <u>Etape 1: Marquer la connexion - SIP</u>

| Firewa | I                |                |               |       |                               |                  |                 |                                                                                                    | ×   |
|--------|------------------|----------------|---------------|-------|-------------------------------|------------------|-----------------|----------------------------------------------------------------------------------------------------|-----|
| Filter | Rules NAT Mangle | Service Ports  | Connection    | ns A  | Address Lists                 | Layer7 Protocols |                 |                                                                                                    |     |
| +      |                  | <b>7</b> 00 Re | eset Counters | . (   | 00 Reset All C                | Counters         | Find            | all                                                                                                    | ₹   |
| #      | Action           | Chain Dst      | Address F     | Proto | Dst. Port                     | Connection Mark  | New Packet Mark | New Connection                                                                                                  | . 🔻 |
| 0      | mark connection  | forward 1.2    | .3.4 6        | (tcp) | 5060                          |                  |                 | sip-connection                                                                                                  |     |
|        |                  |                |               |       | 4.794-mm193.0102-mm404-11020- |                  |                 | 1997 (1987-2081) 2000 (1997 (1998 - 1996) - 1996 (1997 (1997 (1998 (1997 (1997 (1997 (1997 (1997 (1997 (1997 (1 |     |

```
/ip firewall mangle
add chain=forward dst-address=1.2.3.4
protocol=tcp dst-port=5060 action=markconnection
new-connection-mark=sipconnection
```

#### Marquage du trafic:

• <u>Etape 1: Marquer les paquets - SIP</u>

| Mangle Rule 🗢 |          |        |          |            |          |                    |
|---------------|----------|--------|----------|------------|----------|--------------------|
| General Adv   | anced    | Extra  | Action   | Statistics |          | ОК                 |
|               | Chair    | : iorw | ard      |            | Ŧ        | Cancel             |
| Src.          | Address  |        |          |            | -        | Apply              |
| Dst.          | Address  |        |          |            | -        | Disable            |
|               | Protoco  | :      |          |            | •        | Comment            |
| 1             | Src. Par |        |          |            | •        | Сору               |
| I             | Dst. Por |        |          |            | <b>-</b> | Remove             |
| 1             | vny. Par | :      |          |            | -        | Reset Counters     |
|               | P2F      |        |          |            | •        | Reset All Counters |
| ln. I         | nterface |        |          |            | ] -      |                    |
| Out. I        | nterface |        |          |            | -        |                    |
| Pack          | et Mark  |        |          |            | •        |                    |
| Connecti      | on Mark  | :      | ip-conne | tion 🖣     |          |                    |

| langle Fi | ule 🗢       |                  |          |                    |
|-----------|-------------|------------------|----------|--------------------|
| General   | Advanced    | Extra Action St; | atistics | OK                 |
|           | Action      | : mark packet    | Ŧ        | Cancel             |
|           |             | Log              |          | Apply              |
|           | Log Prefix  | :                |          | Disable            |
| New       | Packet Mark | : SIP            | Ŧ        | Comment            |
|           |             | Passthrough      |          | Сару               |
|           |             |                  |          | Remave             |
|           |             |                  |          | Reset Counters     |
|           |             |                  |          | Reset All Counters |

#### Marquage du trafic:

• <u>Etape 1: Marquer les paquets - SIP</u>

| Firewall |                  |           |               |       |               |           |          |                 | C              | ×   |
|----------|------------------|-----------|---------------|-------|---------------|-----------|----------|-----------------|----------------|-----|
| Filter F | Rules NAT Mangle | Service P | orts Connect  | ions  | Address Lists | Layer7 P  | rotocols |                 |                |     |
| +        | - 🖉 🐹 🖪          | 7 0       | 0 Reset Count | ers   | oo Reset All  | Counters  |          | Find            | all            | Ŧ   |
| #        | Action           | Chain     | Dst. Address  | Prot  | o Dst. Port   | Connecti  | on Mark  | New Packet Mark | New Connection | . 🔻 |
| 0        | mark connection  | forward   | 1.2.3.4       | 6 (to | p) 5060       |           |          |                 | sip-connection |     |
| 1        | 🖉 mark packet    | forward   |               |       |               | sip-conne | ection   | SIP             |                |     |
| items    |                  |           |               |       |               |           |          |                 |                | ٠   |

/ip firewall mangle add chain=forward connection-mark=sip-connection add action=mark-packet new-packet-mark=SIP

#### Marquage du trafic:

• <u>Etape 1: Marquer la connexion - RTP</u>

| Mangle R | Mangle Rule <1.2.3.4> |          |           |            |  |  |  |  |  |  |
|----------|-----------------------|----------|-----------|------------|--|--|--|--|--|--|
| General  | Advanced              | Extra    | Action    | Statistics |  |  |  |  |  |  |
|          | Action                | n: mar   | c connec  | tion       |  |  |  |  |  |  |
|          |                       |          | og        |            |  |  |  |  |  |  |
|          | Log Prefit            | x: RTF   | P-Conn    |            |  |  |  |  |  |  |
| New Cor  | nnection Mar          | c: rtp-c | onnectio  | n          |  |  |  |  |  |  |
|          |                       | V P      | assthroug | gh         |  |  |  |  |  |  |
|          |                       |          |           |            |  |  |  |  |  |  |

/ip firewall mangle add action=mark-connection chain=forward dstaddress= 1.2.3.4 new-connection-mark=rtpconnection port=10000-20000 protocol=udp

| langle Ru | e <1234>      | 6       |          |       |        |         |        |     |       |   |   |
|-----------|---------------|---------|----------|-------|--------|---------|--------|-----|-------|---|---|
| General   | Advanced      | Extra   | Action   | Stati | iatica |         |        |     |       |   |   |
|           | Chair         | r: Forw | rard     |       |        |         |        |     |       |   | Ŧ |
|           | Src. Address  | ĸ 📃     |          |       |        |         |        |     |       |   | • |
|           | Dat. Address  | : 🗆 🛛   | 1.2.3.4  |       |        |         |        |     |       |   | • |
|           | Protoco       | : 🗆 [1  | 17 (udp) |       |        |         |        |     |       | Ŧ |   |
|           | Src. Por      |         |          |       |        |         |        |     |       |   | - |
|           | Dst. Por      |         |          |       |        |         |        |     |       |   | - |
|           | Any. Por      |         | 10000-20 | 000   |        |         |        |     |       |   |   |
|           | P2F           |         |          |       |        |         |        |     |       |   | ÷ |
|           | In, interface |         |          |       |        |         |        |     |       |   | - |
| C         | ut. Interface | : [     |          |       |        |         |        |     |       |   | • |
| 2         | Packet Mark   | -       |          |       |        |         |        |     |       |   | • |
| Con       | naction Mark  | : [     |          |       |        |         |        |     |       |   | • |
| F         | Routing Mark  |         |          |       |        |         |        |     |       | 1 | • |
| R         | outing Table  |         |          |       |        |         |        |     |       |   | • |
| Con       | ection Type   | :       |          |       |        |         |        |     |       |   | - |
| Conr      | ection State  | : 00    | invalid  |       | esta   | blished | 🗌 rela | ted | r new |   | + |
| Connectio | n NAT State   |         |          |       |        |         |        |     |       |   | - |

#### Marquage du trafic:

• <u>Etape 1: Marquer la connexion - RTP</u>

| Firewall     | ľ                 |           |              |          |             |              |                 |                 |        |                 | × |
|--------------|-------------------|-----------|--------------|----------|-------------|--------------|-----------------|-----------------|--------|-----------------|---|
| Filter F     | Rules NAT Mangle  | Service P | orts Connect | tions Ad | dress Lists | Layer7 Proto | ocols           |                 |        |                 |   |
| +            |                   | 7 00      | Reset Count  | ers 00   | Reset All   | Counters     |                 | Fi              | nd     | all             | Ŧ |
| #            | Action            | Chain     | Dst. Address | Protocol | Dst. Port   | Any. Port    | Connection Mark | New Packet Mark | New    | Connection Mark | - |
| 0            | A mark connection | forward   | 1.2.3.4      | 6 (tcp)  | 5060        |              |                 |                 | sip-co | onnection       |   |
| 1            | 🖉 mark packet     | forward   |              |          |             |              | sip-connection  | SIP             |        |                 |   |
| 2            | I mark connection | forward   | 1.2.3.4      | 17 (udp) |             | 10000-20000  | 1               |                 | rtp-co | nnection        |   |
| •<br>3 items | 1.<br>1.          |           |              |          | u           |              |                 |                 |        |                 | ٠ |

### Marquage du trafic :

• <u>Etape 1: Marquer les paquets - RTP</u>

| Mangle Rule 🗢      |                         |                   |
|--------------------|-------------------------|-------------------|
| General Advanced I | Extra Action Statistics | ОК                |
| Action:            | mark packet             | Cancel            |
|                    | 🗌 Log                   | Apply             |
| Log Prefix:        | ▼                       | Disable           |
| New Packet Mark:   | RTP                     | Comment           |
|                    | Passthrough             | Сору              |
|                    |                         | Remove            |
|                    |                         | Reset Counters    |
|                    |                         | Reset Al Counters |

/ip firewall mangle add action=mark-packet chain=forward connection-mark=rtp-connection new-packetmark= RTP

| angle Ri | ule 🗢          | 100101  |         |            | 1   |                    |
|----------|----------------|---------|---------|------------|-----|--------------------|
| ieneral  | Advanced       | Extra   | Action  | Statistics | 1   | ОК                 |
|          | Chair          | i: Forw | ard     |            | Ŧ   | Cancel             |
|          | Src. Address   | s:      |         |            | ]•  | Apply              |
|          | Dst. Address   | s: [    |         |            | •   | Disable            |
|          | Protoco        | l: 📃    |         |            | ]•  | Comment            |
|          | Src. Por       | t: [    |         |            | ]•  | Сору               |
|          | Dst. Por       | t: 📃    |         |            | ] • | Remove             |
|          | Any. Por       | ::      |         |            | ]•  | Reset Counters     |
|          | P2F            | 1:      |         |            | ]•  | Reset All Counters |
|          | In. Interface  | :       |         |            | ]•  |                    |
|          | Out. Interface | :       |         |            | ]•  |                    |
|          | Packet Mark    |         |         |            | ]•  |                    |
| Cor      | nnection Mark  | : 🗆 d   | p-conne | ction Ŧ    | •   |                    |

#### Marquage du trafic :

• <u>Etape 1: Marquer les paquets - RTP</u>

| Firew  | all               |           |              |          |             |              |                 |                 |        |                 | × |
|--------|-------------------|-----------|--------------|----------|-------------|--------------|-----------------|-----------------|--------|-----------------|---|
| Filter | Rules NAT Mangle  | Service P | orts Connect | ions Ad  | dress Lists | Layer7 Proto | ocols           |                 |        |                 | - |
| +      |                   | 7 00      | Reset Counte | ers 00   | Reset All   | Counters     |                 | Fi              | nd     | all             | ₹ |
| #      | Action            | Chain     | Dst. Address | Protocol | Dst. Port   | Any. Port    | Connection Mark | New Packet Mark | New    | Connection Mark | - |
| 0      | A mark connection | forward   | 1.2.3.4      | 6 (tcp)  | 5060        | 10 B)        |                 | 1/              | sip-co | onnection       |   |
| 1      | 🖋 mark packet     | forward   |              |          |             |              | sip-connection  | SIP             |        |                 |   |
| 2      | I mark connection | forward   | 1.2.3.4      | 17 (udp) |             | 10000-20000  |                 |                 | rtp-co | onnection       |   |
| 3      | 🥒 mark packet     | forward   |              |          |             |              | rtp-connection  | RTP             |        |                 |   |
|        |                   |           |              |          |             |              |                 |                 |        |                 |   |
| •      |                   |           |              |          |             |              |                 |                 |        |                 | • |
| 4 iten | ns                |           |              |          |             |              |                 |                 |        |                 |   |

### Vérification des règles de marquages :

• <u>Etape 2</u>: <u>Se rassurer que les règles de marquage du traffic</u> <u>marchent</u>

| Firewall    |    |                     |           |     |             |             |             |                     |  |
|-------------|----|---------------------|-----------|-----|-------------|-------------|-------------|---------------------|--|
| Filter Rule | es | NAT                 | Mangle    | Ser | rvice Ports | Connections | Address Lis | ts Layer7 Protocols |  |
| - 7         | -  | Track               | king      |     |             |             |             |                     |  |
|             | Sr | c. Add              | ress      | 1   | Dst. Addre  | ss          | Protocol    | Connection Mark     |  |
| SACs        | 1  | 192.168.20.100:5060 |           |     |             | :5060       | 17 (udp)    | sip-connection      |  |
| SACs        | 19 | 32.168.             | 20.101:50 | 60  | :5060       |             | 17 (udp)    | sip-connection      |  |
| SACs        | 1  | 92.168.             | 20.100:14 | 534 |             | :12154      | 17 (udp)    | rtp-connection      |  |

#### **Catégorisation du trafic :**

• <u>Etape 3: Changer le DSCP/TOS</u>

Differentiated service code plan /

Type of Service

Champ utilisé pour attribuer un niveau de priorité au trafic réseau.

D'après les recommandations de l'UIT (Union Internationale des Télécommunications), la valeur décimal du DSCP est 46 pour la VoIP

| -                                  |           |              |              | IP Precedence         | IP Precedence |        |
|------------------------------------|-----------|--------------|--------------|-----------------------|---------------|--------|
| Iraffic                            | D SCP PHB | DSCP Binary  | DSCP Decimal | Decimal (Name)        | Binary        | MPLSEV |
| Less-than-best-effort Data (app 1) | 170)      | 000010       | 2            | 0 (routine)           | 000           | 0      |
| Less-than-best-effort Data (app 2) | 1700.     | 000100       | 4            | O (routine)           | 000           | 0      |
| Less-than-best-effort Data (app 3) | -         | 000110       | 6            | O (routine)           | 000           | 0      |
| Bronze-Data (best effort)          | BE        | 000000       | 0            | 0 (routine)           | 000           | 0      |
| Silver-Data (app 1)                | AF11      | 001010       | 10           | 1 (priority)          | 001           | 1      |
| Silver-Data (app 2)                | AF12      | 001100       | 12           | 1 (priority)          | 001           | 1      |
| Silver-Data (app 3)                | AF13      | 001110       | 14           | 1 (priority)          | 001           | 1      |
| Gold-Data (app 1)                  | AF21      | 010010       | 18           | 2 (immediate)         | 010           | 2      |
| Gold-Data (app 2)                  | AF22      | 010100       | 20           | 2 (immediate)         | 010           | 2      |
| Gold-Data (app 3)                  | AF23      | 010110       | 22           | 2 (immediate)         | 010           | 2      |
| Voice-Control                      | AF31      | 011010       | 26           | 3 (flash)             | 011           | 3      |
|                                    | AF32      | 011100       | 28           | 3 (flash)             | 011           | 3      |
|                                    | AF33      | 011110       | 30           | 3 (flash)             | 011           | 3      |
| Video                              | AF41      | 100010       | 34           | 4 (flash-override)    | 100           | 4      |
|                                    | AF42      | 100100       | 36           | 4 (flash-override)    | 100           | 4      |
| the second second                  | AF43      | 100110       | 38           | 4 (flash-override)    | 100           | 4      |
| Voice                              | EF        | 101110       | 46           | 5 (critical)          | 101           | 5      |
|                                    |           | A STATISTICS |              | 6 (internet - resv'd) | 110           |        |
|                                    |           |              |              | 7 (network - resv'd)  | 111           |        |

X

#### **Catégorisation du trafic :**

• Etape 3: Changer le DSCP/TOS

| Mangle R | ule 🔿          |        |          |            |     |                    |
|----------|----------------|--------|----------|------------|-----|--------------------|
| General  | Advanced       | Extra  | Action   | Statistics |     | ОК                 |
|          | Chair          | n: pcs | lrouting |            | Ŧ   | Cancel             |
|          | Src. Addres    | s:     |          |            | -   | Apply              |
|          | Dst. Addres    | s:     |          |            | •   | Disable            |
|          | Protoco        | d:     |          |            | •   | Comment            |
|          | Src. Por       | t: 🗌   |          |            | -   | Сору               |
|          | Dst. Por       | t: 🗌   |          |            | -   | Remove             |
|          | Any. Por       | t: 🗌   |          |            | •   | Reset Counters     |
|          | P21            | P: 🗌   |          |            | •   | Reset All Counters |
|          | In. Interface  | e: 📃   |          |            | -   |                    |
|          | Out, Interface | e: 🗆 🖸 | vlan20   |            | ¥ 🔺 |                    |
|          | Packet Mark    | c □[   | RTP      | ļ.         | Ŧ . |                    |

| Mangle Ri | ule 🗢     |               | 0.         |         |                    |  |
|-----------|-----------|---------------|------------|---------|--------------------|--|
| General   | Advanced  | Extra Action  | Statistics | 1       | OK                 |  |
|           | Action    | : change DSC  | P (TOS)    | ∓       | Cancel             |  |
|           |           |               | Apply      |         |                    |  |
|           | Log Prefo | : change-dscp |            | •       | Disable            |  |
| New       | DSCP (TOS | : 46          |            | Comment |                    |  |
|           |           |               | gh         | Сору    |                    |  |
|           |           |               |            |         | Remove             |  |
|           |           |               |            |         | Reset Counters     |  |
|           |           |               |            |         | Reset All Counters |  |

**Comment Conserver les ressources d'un Processus:** 

- <u>Etape 4</u>: <u>Manager la Bande Passante Mikrotik Queues</u>
  - ➢ Faire des restrictions sur le trafic Peer to Peer

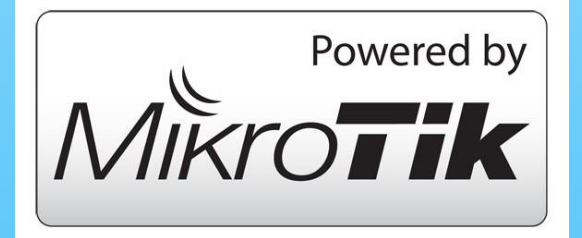

- > Attribuer des priorités à certains paquets
- Imiter le débit de données pour certaines adresses IP, sousréseaux, protocoles, ports et autres paramètres
- Configurer les pic du trafic pour une meilleure navigation Web
- Appliquer certaines limites en fonction du temps
- Partager le trafic entre utilisateur de manière égale, ou fonction de la chaîne

### **Comment Conserver les ressources d'un Processus:**

- <u>Etape 4: Manager la Bande Passante Mikrotik Queues</u>
- Queues Parents : Distribue la bande passante aux queues enfants
  - Il n'existe pas de priorités sur les queues parents
  - Offre aux queues enfants en priorité la valeur « limit-at » et essaie d'atteindre plus tard la valeur « max-limit »
- ✤ <u>Queues Enfants</u>: Consomme la bande passante
  - Les priorités vont de 1 (High) à 8 (Low);
  - Les queues avec la plus grande priorités ont le maximum de chance de satisfaire leur valeur max
  - La priorité des queues enfants n'est possible que si des valeurs limites sont spécifiées

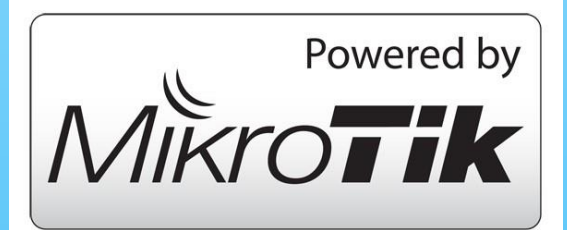

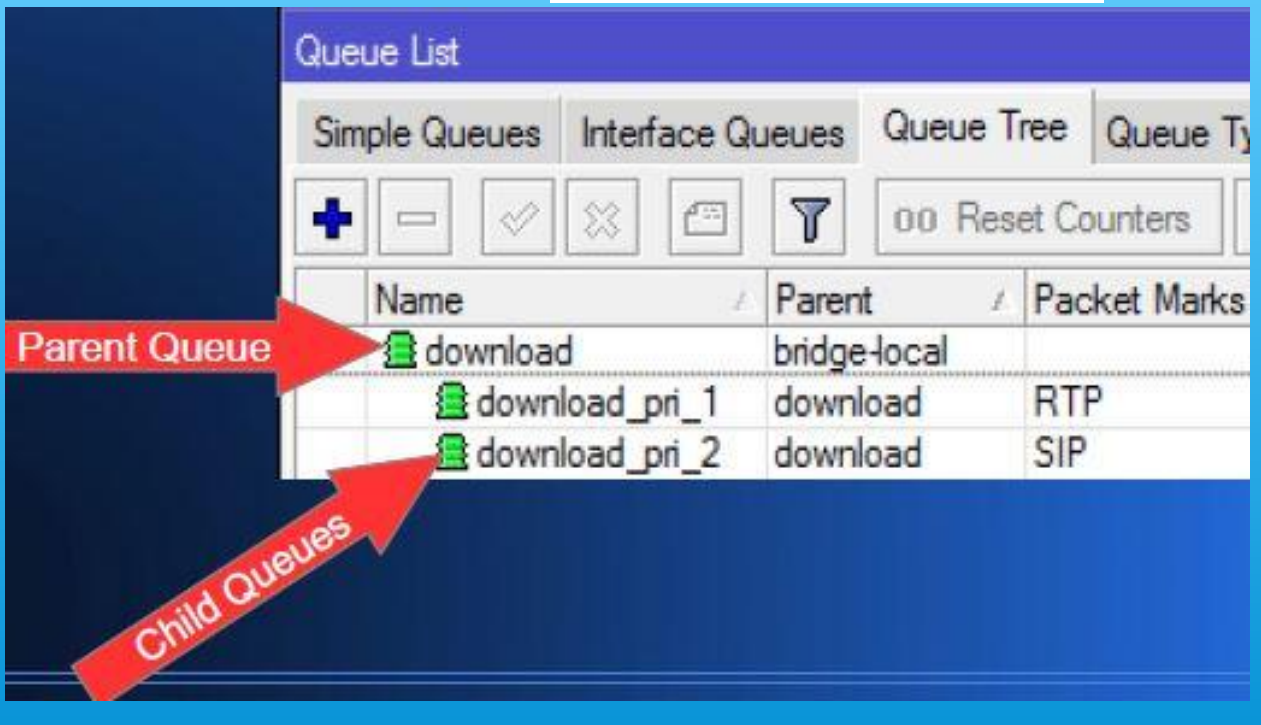

| A Quick Set                                                      |         |
|------------------------------------------------------------------|---------|
| Interfaces                                                       | _       |
| 🔔 Wireless                                                       |         |
| 📲 Bridge                                                         |         |
| FPP 📬                                                            |         |
| 🛫 Switch                                                         |         |
| ° 😵 Mesh                                                         |         |
| 255 IP                                                           | 1       |
| ve IPv6                                                          | 1       |
| MPLS                                                             | 1       |
| OpenFlow                                                         |         |
| 🔀 Routing                                                        | 1       |
| System 💮                                                         | 1       |
| Queues                                                           |         |
| Files                                                            |         |
| Log                                                              |         |
| 🔏 Radius                                                         |         |
| 🔀 Tools                                                          | 1       |
| 🔳 New Termin                                                     | nal     |
| k LCD                                                            |         |
| 🛃 MetaROUT                                                       | ER      |
|                                                                  |         |
| 🧶 Partition                                                      | _       |
| Partition<br>Analysis Make Supo                                  | ut.rif  |
| <ul> <li>Partition</li> <li>Make Supo</li> <li>Manual</li> </ul> | ut.rif  |
| <ul> <li>Partition</li> <li>Make Supo</li> <li>Manual</li> </ul> | out.rif |

#### Accéder au menu Queue Tree

• <u>Etape 4: Manager la Bande Passante –</u> <u>Mikrotik Queues</u>

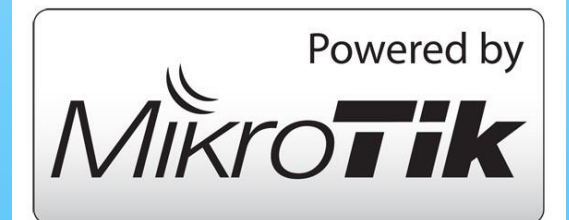

| 🔏 Quick Set | Queue  | List     |                  |              |             |             |              |          |           |
|-------------|--------|----------|------------------|--------------|-------------|-------------|--------------|----------|-----------|
| Interfaces  | Simple | e Queues | Interface Queues |              | Queue Tree  | Queue Types |              |          |           |
| 📜 Wireless  | +      | - /      | * 🖆              | 7            | 00 Reset Co | ounters     | 00 Reset All | Counters |           |
| Sidge 🖁     | #      | Name     | Lancount - Lanco | and basecoul | Target      |             |              | Upload I | Max Limit |

#### **Comment Conserver les ressources d'un Processus:**

- <u>Etape 4: Manager la Bande Passante Mikrotik Queues</u>
- Création de Queues Parents

/queue tree add limit-at=4M max-limit=4M name=upload parent=ether1-gateway priority=1 queue=default

| Gueue <upload></upload> |                                                                                                    |                    |
|-------------------------|----------------------------------------------------------------------------------------------------|--------------------|
| General Statistic       | CS                                                                                                    | ОК                 |
| Name:                   | upload                                                                                                    | Cancel             |
| Parent:                 | ether1-gateway                                                                                                    | Apply              |
| Packet Marks:           | \$                                                                                                    | Disable            |
| Gueue Type:             | default 🔻                                                                                                    | Comment            |
| Priority:               | 1                                                                                                    | Сору               |
| Limit At                | ▼ http:/s                                                                                                    | Remove             |
| May Limit:              | dM ▲ hits/s                                                                                                    | Reset Counters     |
| Burst Limit:            | Image: Second second secon | Reset All Counters |
| Burst Threshold:        | ▼ bits/s                                                                                                    |                    |
| Burst Time:             | ▼ s                                                                                                    |                    |
|                         |                                                                                                    |                    |
| anabled                 |                                                                                                    | 4                  |

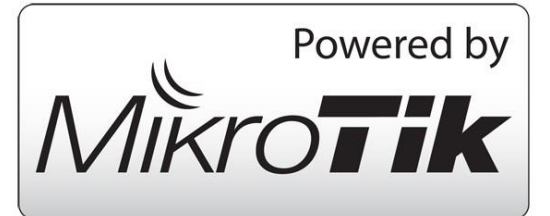

### **Comment Conserver les ressources d'un Processus:**

- <u>Etape 4: Manager la Bande Passante **Mikrotik Queues**</u>
- Création de Queues enfants RTP

add limit-at=440k max-limit=440k name=upload\_pri\_1 packet-mark=RTP parent=upload priority=1 queue=default

| General    | Statisti | C8           |   |        | ОК               |
|------------|----------|--------------|---|--------|------------------|
| 1          | Vame:    | upload_pri_1 |   |        | Cancel           |
| F          | arent:   | upload       |   | •      | Apply            |
| Packet I   | Marks:   | RTP          |   | Ŧ \$   | Disable          |
| Queue      | Type:    | default      |   | Ŧ      | Comment          |
| F          | rionty:  | 1            |   |        | Сору             |
| -11        | nit Ar   | 440k         |   | hits/s | Remove           |
| Мах        | limit    | 4401         |   | bits/s | Reset Counters   |
| Burst      | limit    |              | • | hite/s | Reset Al Counter |
| Burst Thre | shold:   |              | - | bits/s |                  |
| Burst      | Time:    |              | - | s      |                  |
|            |          |              |   |        |                  |

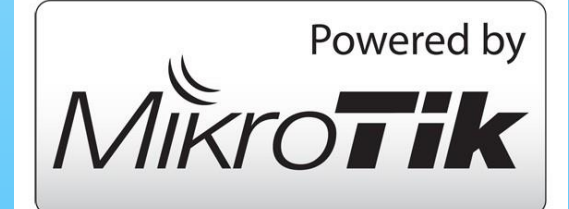

### **Comment Conserver les ressources d'un Processus:**

- <u>Etape 4</u>: <u>Manager la Bande Passante Mikrotik Queues</u>
- Création de Queues enfants
   SIP

add limit-at=325k max-limit=325k name=upload\_pri\_2 packet-mark=SIP parent=upload priority=2 queue=default

| General Statisti | Ca           |            |       | OK                |
|------------------|--------------|------------|-------|-------------------|
| Name:            | upload_pri_2 |            |       | Cancel            |
| Parent:          | upload       | 25         | Ŧ     | Apply             |
| Packet Marks:    | SIP          | ₹          | •     | Disable           |
| Queue Type:      | default      |            | Ŧ     | Comment           |
| Priorty:         | 2            |            |       | Сору              |
| Limt At:         | 325k         | • b        | IS/S  | Remove            |
| Max Limit:       | 325k         | <b>▲</b> b | ita/a | Reset Counters    |
| Burst Limit:     |              | ▼ b        | ite/s | Reset All Counter |
| Burst Threshold: |              | ▼ b        | its/s |                   |
| Burst Time:      |              | -          | 5     |                   |
| Burst Time:      |              |            | 5     |                   |

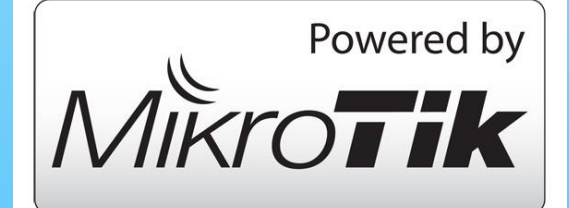

### **Comment Conserver les ressources d'un Processus:**

- <u>Etape 4: Manager la Bande Passante Mikrotik Queues</u>
- Création de Queues enfants Sans Marque

add limit-at=3M max-limit=3M name=upload\_pri\_2 packet-mark=no mark parent=upload priority=8 queue=default

| General Statisti | ca                                    |     |     | OK                 |
|------------------|---------------------------------------|-----|-----|--------------------|
| Name:            | upload_pn_8                           |     |     | Cancel             |
| Parent:          | upload                                | -   | Ŧ   | Apply              |
| Packet Marks:    | no-mark                               | Ŧ   | \$  | Disable            |
| Queue Type:      | default                               |     | Ŧ   | Comment            |
| Priority:        | 8                                     |     |     | Сору               |
| Limit At:        |                                       | bi  | s/s | Remove             |
| Max Limit        | 3M                                    | bi  | s/s | Reset Counters     |
| Burst Limit:     | -                                     | bit | a/a | Reset All Counters |
| Burst Threshold: |                                       | bi  | s/s |                    |
|                  | · · · · · · · · · · · · · · · · · · · | ē.  | 8   |                    |

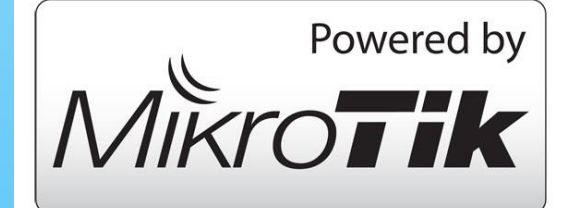

#### **Comment Conserver les ressources d'un Processus:**

• <u>Etape 5</u>: Vérification des règles

Activer l'onglet "dropped"

|          |                    |                     |        |          |              |            |             |           |           |                 |                                                                                                    | ~              | Parent           |
|----------|--------------------|---------------------|--------|----------|--------------|------------|-------------|-----------|-----------|-----------------|----------------------------------------------------------------------------------------------------|----------------|------------------|
|          |                    |                     |        |          |              |            |             |           |           |                 |                                                                                                    | V              | Packet Marks     |
|          |                    |                     |        |          |              |            |             |           |           |                 |                                                                                                    |                | Queue Type       |
|          |                    |                     |        |          |              |            |             |           |           |                 |                                                                                                    |                | Priority         |
|          |                    |                     |        |          |              |            |             |           |           |                 |                                                                                                    | V              | Limit At         |
|          |                    |                     |        |          |              |            |             |           |           |                 |                                                                                                    | ~              | Max Limit        |
|          |                    |                     |        |          |              |            |             |           |           |                 |                                                                                                    |                | Burst Limit      |
|          |                    |                     |        |          |              |            |             |           |           |                 |                                                                                                    |                | Burst Threshold  |
| <b>n</b> | - 11               |                     |        |          |              |            |             |           |           |                 |                                                                                                    |                | Burst Time       |
| Simp     |                    |                     |        |          |              |            |             |           |           |                 | V                                                                                                    | Avg. Rate      |                  |
|          | ple Queues Interfa | ace C               | Jueues | Queue 1  | rec Queue T  | ypes       |             |           |           |                 |                                                                                                    | 1.000          | Avro Packet Rate |
| +        | 23                 | $\square$           | T      | 00 Res   | et Counters  | 00 Reset   | Al Counters |           | EN        |                 |                                                                                                    |                | Overed Buter     |
|          | Name               |                     | Parent | t /      | Packet Marks | umit At    | Max Limt    | Avg. Rate | Dropped - |                 |                                                                                                    |                | Queded Bytes     |
|          | a download         | wnload bridge-local |        | 10000    | 35M 35       | 35M        | 16.8 kbps   | 0         | 5         | Show Categories |                                                                                                    | Queued Packets |                  |
|          | download_pr        | 1_1                 | downi  | load     | RTP          | 440k       | 440k        | 0 bps     | : 0       |                 | Show Categories                                                                                                 |                | Bytes            |
|          | download_pr        | 1.2                 | downi  | oad      | SIP          | 325k       | 325k        | Obpa      | 0         | 1               | Detail Mode                                                                                                    |                | Packets          |
|          | download_pr        | i_8                 | down   | cad      | no-mark      |            | 34M         | 16.8 kbps | s 759     | [               | Don't Inline Comments                                                                                           |                | Drooped          |
| _        | Burland of 1       |                     | ueleer | -gateway | DTD          | 40         | 4404        | Obes      | 0         |                 |                                                                                                    | Y              | Diopped          |
|          | Buoload ori 2      |                     | upload | d        | SIP          | 3254       | 325k        | 0 bps     | Ő         | -               | Show Columns                                                                                                    |                | PT Queues        |
|          | 8_ing_beolgu       | 1                   | upload | d        | no-mark      |            | 3M          | 0 bps     | 248       | ,               | Find Chrla-F                                                                                                    |                |                  |
|          |                    |                     |        |          |              |            |             |           |           |                 | Correction of the second second second second second second second second second second second second second se | - 84           |                  |
|          |                    |                     |        |          |              |            |             |           |           | 3               | Find Lott Ctrl+G                                                                                                |                |                  |
|          |                    |                     |        |          |              |            |             |           |           |                 | Select All Ctrl+A                                                                                               |                |                  |
|          |                    |                     |        | 10       |              |            |             |           | J.        | 1               | Add INS                                                                                                    |                |                  |
| 8.4-     | ms                 | 0                   | Baueu  | ed       | 0            | packets qu | eved        |           | 1         |                 | Hug IVS                                                                                                    |                |                  |

✓ Name

#### **Comment Conserver les ressources d'un Processus:**

- <u>Etape 5</u>: Vérification des règles
  - Liste des Queues + Onglet Dropped

| Queue List                 |                |              |            |              |            |         |
|----------------------------|----------------|--------------|------------|--------------|------------|---------|
| Simple Queues Interface Qu | Jeues Queue T  | ree Queue Ty | pes        |              |            |         |
|                            | 00 Res         | et Counters  | oo Reset / | All Counters |            |         |
| Name                       | Parent /       | Packet Marks | Limit At   | Max Limit    | Avg. Rate  | Dropped |
| a download                 | bridge-local   |              | 35M        | 35M          | 246.5 kbps | 0       |
| download_pri_1             | download       | RTP          | 440k       | 440k         | 0 bps      | 0       |
| download_pri_2             | download       | SIP          | 325k       | 325k         | 0 bps      | 0       |
| download_pri_8             | download       | no-mark      |            | 34M          | 246.5 kbps | 759     |
| 🚊 upload                   | ether1-gateway |              | 4M         | 4M           | 3.0 Mbps   | 0       |
| <pre>getupload_pri_1</pre> | upload         | RTP          | 440k       | 440k         | 78.2 kbps  | 0       |
| upload_pri_2               | upload         | SIP          | 325k       | 325k         | 0 bps      | 0       |
| @upload_pri_8              | upload         | no-mark      |            | 3M           | 3.0 Mbps   | 223     |

### **Opportunités:**

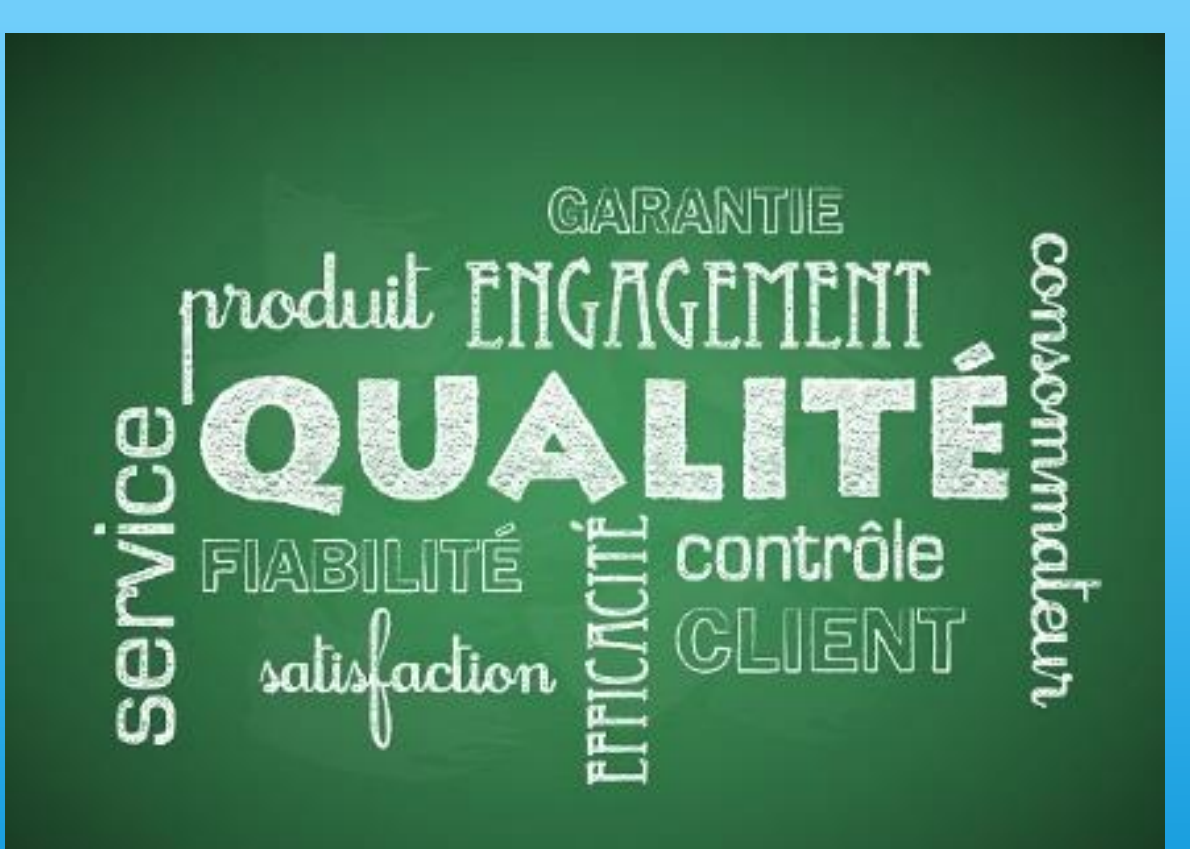

#### Besoin en QoS

Bandwith with no Quality of Service rules applied

Video Streaming Services (Netflix, etc.)

General Internet Use (Browsing, Updates, etc.)

**Online Gaming Services (Xbox Live, etc.)** 

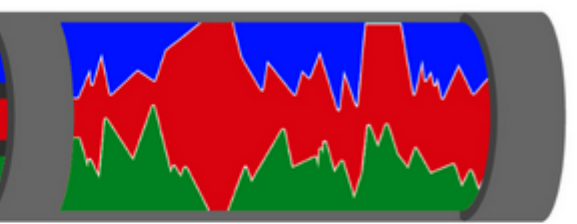

Bandwidth with Quality of Service rules applied

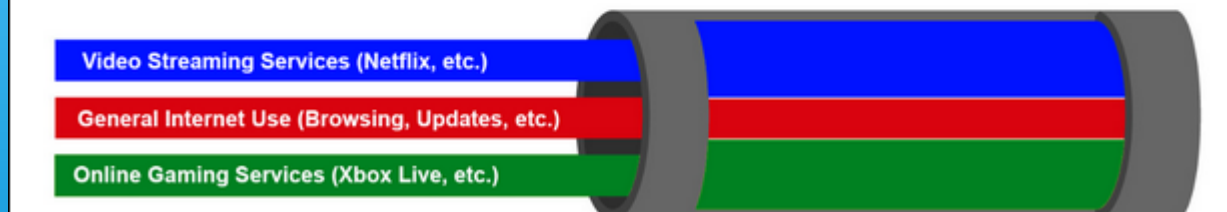

#### Forces :

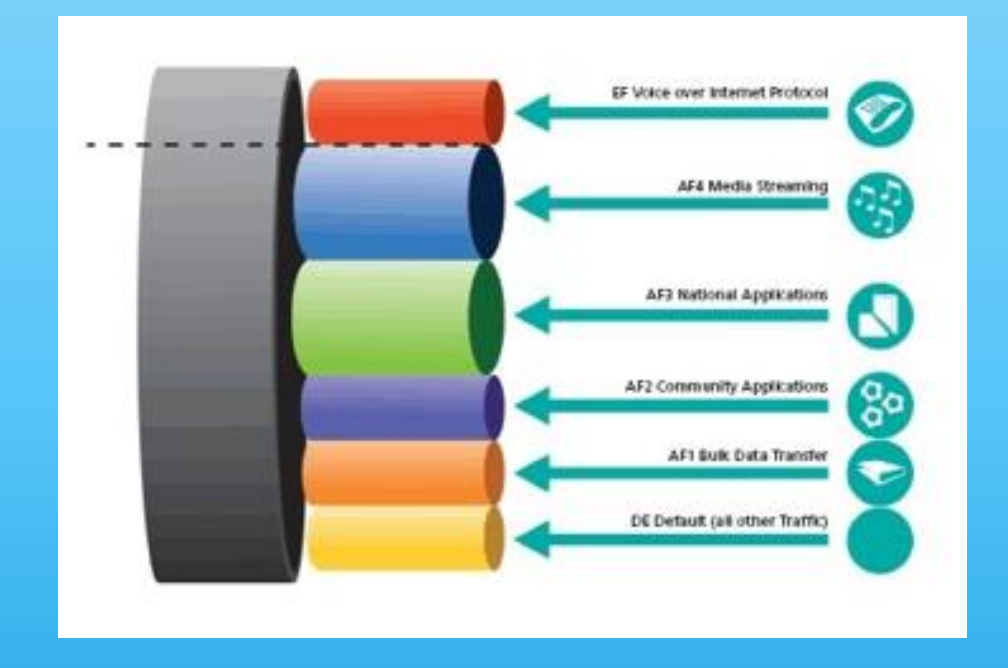

Firewall Rules NAT Rules Web proxy Queues Management ...

#### **RIP, OSPF, BGP Protocols**

Protéger toutes les applications, notamment les flux en temps réel (VoIP) et les flux interactifs

Gérer les Congestion

#### **Menaces et Faiblesses :**

Pas de connaissance en administration réseau

Pas de connaissance sur les MikroTik

# Trafic Bloqué

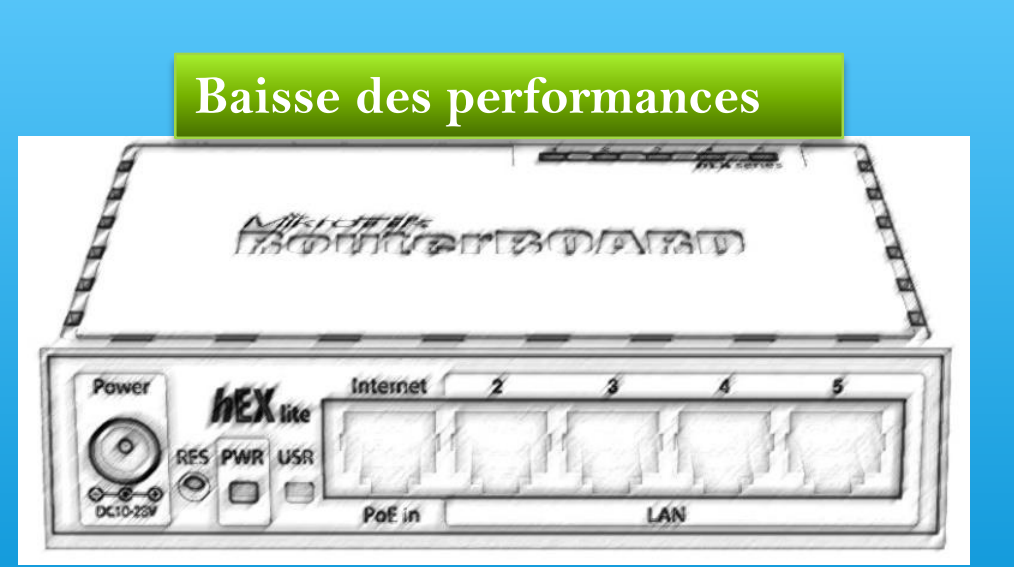

**Mauvaise Configuration** 

du Routeur

### Conclusion

Routeur OS de MikroTik, configuré correctement, permet d'améliorer la qualité de service de la VoIP.

Etape 1: Marquage des paquets - Mangle

Etape 2: Changer le niveau de priorité – (DSCP/Tos) Mangle

Etape 3: Gestion de la bande passante - Queues

Nb: Vérifier après chaque étape le fonctionnement des règles ajoutées.

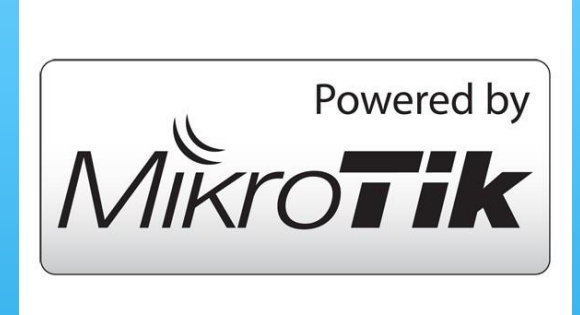

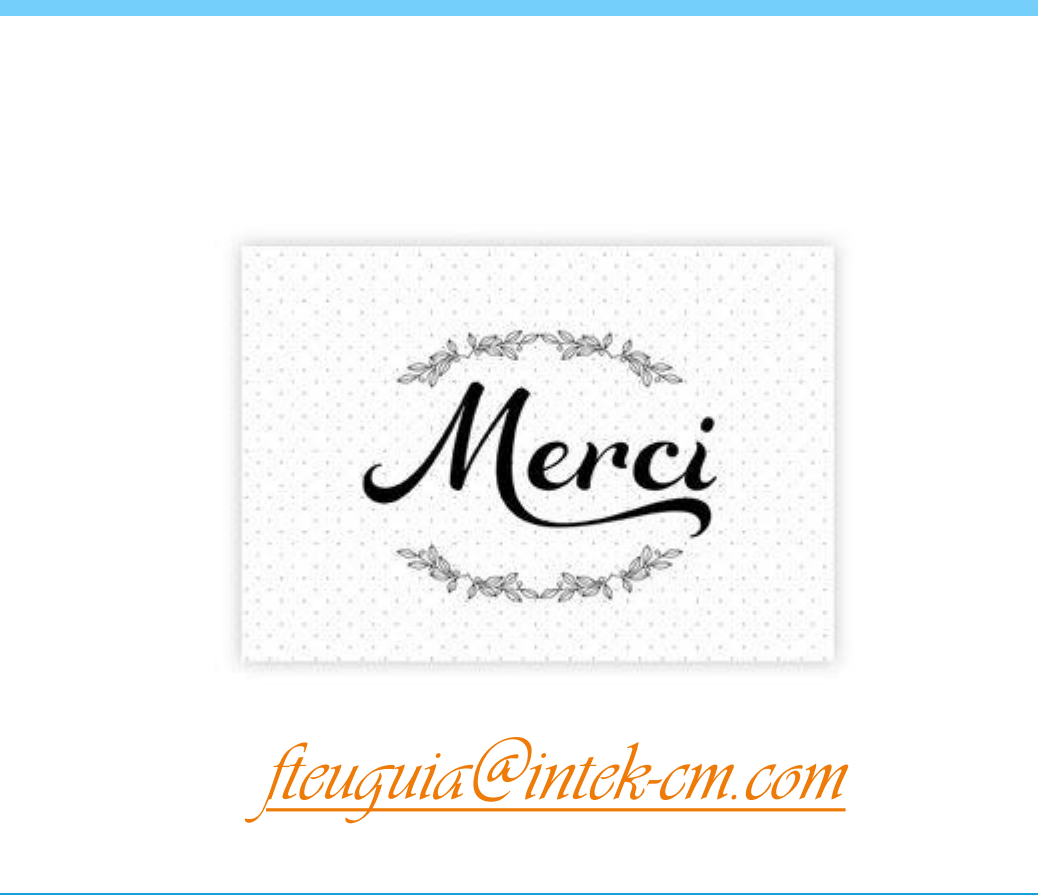